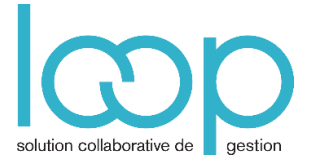

# Modifier des écritures

Les écritures sont modifiables sauf si l'exercice est clôturé ou que le fichier FEC (Fichier des Ecritures Comptables demandé par l'administration fiscale) a été généré en cours d'exercice.

#### 1. Interroger un compte en cours de saisie

Sur chaque ligne de saisie de l'écriture, le solde du compte apparait en bas de la fenêtre :

| 막 *(     | Compt          | abilite > Saisi | e ACH 2013-0 | )4              |           |           |             |          |          |             |       |           |              |              |                |                |
|----------|----------------|-----------------|--------------|-----------------|-----------|-----------|-------------|----------|----------|-------------|-------|-----------|--------------|--------------|----------------|----------------|
| Journal: | ACH            |                 | ▼ Période:   | 0413            | -         | Folio 🔻   | Ligne 🔻 🎕   | Action 👻 | Relevé 上 | Sauvegarder |       |           |              |              |                |                |
| Þ        |                | Date            | Pièce        | Compte          | Tiers     | Référence | Libellé     | Débit    | Crédit   |             |       |           |              |              |                |                |
| Recl     | 1              | 07/04/2013      | 2            | 40100000        | 401 EIA00 | 123       | EIA ELECTRO | 티 00.0   | 1 200.00 |             |       |           |              |              |                |                |
| herch    | 2              | 07/04/2013      | 2            | 44562000        |           | 123       | TVA DÉDUC   | 200.00   | 여 00.0   |             |       |           |              |              |                |                |
| her :    | 3              | 07/04/2013      | 2            | 60612000        | _         | 123       | ELECTRICITE | 1 000.00 | 여 00.0   |             |       |           |              |              |                |                |
| Folio    | 4              | 08/04/2013      | 3            | 40100000        | 401EIA00  | 135       | EIA ELECTRO | 0.00     | 600.00   |             |       |           |              |              |                |                |
| / (s)    | 5              | 08/04/2013      | 3            | 44567000        |           | 135       | CREDIT DE T | 31.28    | 0.00     |             |       |           |              |              |                |                |
| Pièc     | 6              | 08/04/2013      | 3            | 62601000        |           | 135       | TELECOMM    | 568.72   | 0.00     |             |       |           |              |              |                |                |
| Þ        |                |                 |              |                 |           |           |             |          |          |             |       |           |              |              |                |                |
|          |                |                 |              |                 |           |           |             |          |          |             | Total | Total des | Total des de | Total des dé | Total des débi | Total des débi |
|          | Contr<br>Folio | epartie:        |              |                 |           |           |             |          |          |             |       |           | 18(          | 180          | 1800           | 1800 (         |
|          | Comp           | te:             | 4            | 14567000 CREDIT | DE TVA    |           |             |          |          |             |       | 1         | 1776         | 1776         | 17765.         | 17765.:        |

• Cliquer sur l'intitulé du compte en bas de la fenêtre.

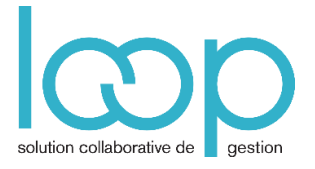

| Comptabilité | > Consultatio | n des comptes |   |    |                |               |               |          |             |             |             |                |           |        |
|--------------|---------------|---------------|---|----|----------------|---------------|---------------|----------|-------------|-------------|-------------|----------------|-----------|--------|
| Compte 4456  | 57000         |               | • | Co | mpte 44567     | 000 CREDIT DI | TVA - Non vis | sé       |             |             |             |                |           |        |
| Tous         | ▼ Tous        | *             | • |    | 44             | 5670 🔻        |               | Compte 🔻 | Ecritures 🔻 | ]           |             | •              | 7 •       | ≪ ▼    |
| □ Numéro †   | Libellé       | Solde N       |   |    | Journal        | Numéro de     | Date          | Pièce    | Référence   | Libellé     | Débit       | Crédit         |           |        |
| 44567000     | CREDIT DE TVA | 17 765.32 €   |   |    | AN             | 1             | 01/01/2013    |          |             | A-nouveaux  | 5 765.32 €  |                |           |        |
|              |               |               |   |    | OD             | 1             | 01/01/2013    |          |             | CREDIT DE T | 12 000.00 € |                |           |        |
|              |               |               |   |    |                |               |               |          |             |             |             |                |           |        |
|              |               |               |   |    |                |               |               |          |             |             |             |                |           |        |
|              |               |               |   |    |                |               |               |          |             |             |             |                |           |        |
|              |               |               |   |    |                |               |               |          |             |             |             |                |           |        |
|              |               |               |   |    |                |               |               |          |             |             |             |                |           |        |
|              |               |               |   |    |                |               |               |          |             |             |             |                |           |        |
|              |               |               |   |    |                |               |               |          |             |             |             |                |           |        |
|              |               |               |   |    |                |               |               |          |             |             |             |                |           |        |
|              |               |               |   |    |                |               |               |          |             |             |             |                |           |        |
|              |               |               |   |    |                |               |               |          |             |             |             |                |           |        |
|              |               |               |   |    |                |               |               |          |             |             |             |                |           |        |
|              |               |               |   |    |                |               |               |          |             |             |             |                |           |        |
|              |               |               |   | Fe | ritures du com | nte cur N     |               |          | Quantité    | Total des   | débits Tot  | al des credits | Total des | soldes |
|              |               |               |   | Ec | ritures du com | pte sur N-1   |               |          | -           | 1770        | -           | 0.00 €<br>-    | 177       |        |
|              |               |               |   | Ec | ritures du com | pte sur N-2   |               |          |             |             |             | -              |           |        |
|              |               |               |   |    |                |               |               |          |             |             |             |                |           |        |

Vous basculez sur le module de **Consultation des comptes** avec à gauche le compte dans la balance et à droite le détail du compte.

Grâce au bouton **En cours**, vous retournez rapidement à votre saisie.

| 俞 | Comptabilité > Consultation d             | es comptes  |                                          |         |           |            |          |             |           |  |  |  |  |
|---|-------------------------------------------|-------------|------------------------------------------|---------|-----------|------------|----------|-------------|-----------|--|--|--|--|
| G | Consultation des comptes                  | •           | Compte 44567000 CREDIT DE TVA - Non visé |         |           |            |          |             |           |  |  |  |  |
|   | " " " * Comptabilite > Saisie ACH 2013-04 | • • •       |                                          | 445     | 670 🔻     |            | Compte 👻 | Ecritures 👻 |           |  |  |  |  |
| ☆ |                                           | Solde N     |                                          | Journal | Numéro de | Date       | Pièce    | Référence   | Libellé   |  |  |  |  |
|   | 44567000 CREDIT DE TVA                    | 17 765.32 € |                                          | AN      | 1         | 01/01/2013 |          |             | A-nouveau |  |  |  |  |
| æ |                                           |             |                                          | OD      | 1         | 01/01/2013 |          |             | CREDIT DE |  |  |  |  |
| ዮ |                                           |             |                                          |         |           |            |          |             |           |  |  |  |  |
| ŵ |                                           |             |                                          |         |           |            |          |             |           |  |  |  |  |
|   |                                           |             |                                          |         |           |            |          |             |           |  |  |  |  |
|   |                                           |             |                                          |         |           |            |          |             |           |  |  |  |  |

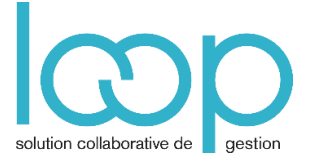

# 2. Modifier une écriture

- Cliquer sur le menu Comptabilité, Saisie
- Avec les touches + déplier l'arborescence et double cliquer sur le folio qui contient les écritures à modifier

| Rechercher : Folio(s) / Pièce(s) 🖪 |
|------------------------------------|
| 🛢 🔁 Journaux                       |
| 🛢 🗁 ACH - ACHATS                   |
| 🖶 🗀 Modèles                        |
| <b>D</b> 0113                      |
| <b>₽ □</b> 0213                    |
| <b>H</b> D 0313                    |
| 🔲 🗁 0413 - Pièce(s) : 2            |
| 🗋 1 - Nb. pièces : 1               |

• Se positionner sur la zone à modifier : le n° de compte, la référence, le libellé, les montants sont modifiables.

| 무 * Comptabilite > Saisie ACH 2013-04 |     |            |            |          |          |           |             |          |                 |            |  |  |
|---------------------------------------|-----|------------|------------|----------|----------|-----------|-------------|----------|-----------------|------------|--|--|
| Journal:                              | ACH |            | ▼ Période: | 0413     | ▼        | Folio 🔻   | Ligne 🔻 🎕   | Action 🔻 | Relevé 🕁 S      | auvegarder |  |  |
| Þ                                     |     | Date       | Pièce      | Compte   | Tiers    | Référence | Libellé     | Débit    | Crédit          |            |  |  |
| Rec                                   | 1   | 07/04/2013 | 2          | 40100000 | 401EIA00 | 123       | EIA ELECTRO | ~ 00.0   | 600 🗸           |            |  |  |
| herc                                  | 2   | 07/04/2013 | 2          | 44562000 |          | 123       | TVA DÉDUC   | 200.00   | <b>⊂</b> ‡ 00.0 |            |  |  |
| her :                                 | 3   | 07/04/2013 | 2          | 60612000 |          | 123       | ELECTRICITE | 1 000.00 | ~ 00.0          |            |  |  |

| 무 *(     | Compt | abilite > Saisi | e AC | :H 2013-0 | 14       |          |           |            |                |               |                   |             |
|----------|-------|-----------------|------|-----------|----------|----------|-----------|------------|----------------|---------------|-------------------|-------------|
| Journal: | ACH   |                 | ~    | Période:  | 0413     | ▼        | Folio 🔻   | Ligne 🔻    | <sup>야</sup> * | Action 🔻      | Relevé 🕁          | Sauvegarder |
| Þ        |       | Date            | Piè  | ce        | Compte   | Tiers    | Référence | Libellé    |                | Débit         | Crédit            |             |
| Rec      | 1     | 07/04/2013      | 2    |           | 40100000 | 401EIA00 | 123       | EIA ELECTI | RO             | 0.00 <b>i</b> | ⇒ 600.00          |             |
| herc     | 2     | 07/04/2013      | 2    |           | 44562000 |          | 123       | TVA DÉDU   | IC             | 100.0         | <b>a</b> 00.0 0   |             |
| her :    | 3     | 07/04/2013      | 2    |           | 60612000 |          | 123       | ELECTRICI  | TE             | 500.0         | ¤ <b>1</b> 00.0 0 |             |

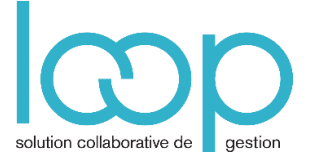

• Une fois les modifications effectuées, cliquer sur **Sauvegarder**. Les angles rouges disparaissent.

| 뿌 *      | Com | pta | abilite > Saisi | e A( | CH 2013-0 | 4        |          |           |           |                      |          |               |             |
|----------|-----|-----|-----------------|------|-----------|----------|----------|-----------|-----------|----------------------|----------|---------------|-------------|
| Journal: | AC  | Н   |                 | •    | Période:  | 0413     | •        | Folio 🔻   | Ligne 🔻   | \$\$ <sup>\$\$</sup> | Action 🔻 | Relevé 🕹      | Sauvegarder |
| •        |     |     | Date            | Pié  | ce        | Compte   | Tiers    | Référence | Libellé   |                      | Débit    | Crédit        |             |
| Rec      |     | 1   | 07/04/2013      | 2    |           | 40100000 | 401EIA00 | 123       | EIA ELECT | RO                   | 티 00.0   | 600.00        |             |
| herc     |     | 2   | 07/04/2013      | 2    |           | 44562000 |          | 123       | TVA DÉDU  | JC                   | 100.00   | <b>a</b> 00.0 |             |
| her      |     | 3   | 07/04/2013      | 2    |           | 60612000 |          | 123       | ELECTRIC  | ITE                  | 500.00   | 띠 00.0        |             |

# 3. Insérer une ligne

- Sélectionner une ligne
- Cliquer sur le bouton Ligne, Insérer

| 04 | 113          | ~     | Folio 🔻 | Ligne 🔻 🎕 | 🛿 Action 🔻        | Relevé 🕁 Sau           | ivegarder |        |
|----|--------------|-------|---------|-----------|-------------------|------------------------|-----------|--------|
|    | Date         | Pièce | Com     | Insérer   | érer une nouvelle | ligne d'écriture (INSE | Débit     | Crédit |
|    | 1 07/04/2013 | 2     | 4010    | Ajouter   | ) 123             | EIA ELECTRO.           |           | 600.00 |
|    | 2 07/04/2013 | 2     | 4456    | Modifier  | 123               | TVA DÉDUC              | 100.00    | 0.00 🏳 |
|    |              |       |         | Cupprimor |                   |                        |           |        |

• La ligne s'insère après la ligne sélectionnée

# 4. Ajouter une ligne à la fin du folio

• Cliquer sur le bouton Ligne, Ajouter

| e: 041 | 3          | ~     | Folio 🔻 | Ligne 🔻 🎕    | , Actio | n 🔻 Re            | elevé 🕹 Sauve          | egarder             |        |
|--------|------------|-------|---------|--------------|---------|-------------------|------------------------|---------------------|--------|
|        | Date       | Pièce | Com     | Insérer      |         | Référence         | Libellé                | Débit               | Crédit |
| 1      | 07/04/2013 | 2     | 4010    | Ajouter      | )       | 123               | EIA ELECTRO            | 여.00                | 600.00 |
| 2      | 07/04/2013 | 2     | 4456    | Modifier Ajo | outer u | ine nouvelle ligr | ne d'écriture à la fir | n du folio (SHIFT+I | NSERT) |
| 3      | 07/04/2013 | 2     | 6061    | Supprimer    |         | 123               | ELECTRICITE            | 500.00              | ~ 00.0 |
|        |            |       |         | Tout effacer |         |                   |                        |                     |        |

### 5. Supprimer une écriture

- Cliquer sur le menu Comptabilité, Saisie,
- Avec les touches + déplier l'arborescence et double cliquer sur le folio qui contient les écritures à supprimer
- Sélectionner les lignes à supprimer et cliquer sur Ligne, Supprimer

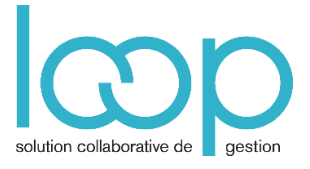

| 뿌 Co     | 뿌 Comptabilite > Saisie ACH 2013-04 |     |            |     |          |          |          |          |              |            |                     |                |               |                |     |
|----------|-------------------------------------|-----|------------|-----|----------|----------|----------|----------|--------------|------------|---------------------|----------------|---------------|----------------|-----|
| Journal: | A                                   | νСΗ |            | •   | Période: | 0413     |          | Folio 🔻  | Ligne 🔻      | \$\$<br>\$ | Action 👻            | Relevé         | $\rightarrow$ | Sauvegarder    |     |
| Þ        |                                     |     | Date       | Piè | ce       | Compte   | Tiers    | Référenc | e Insérer    |            | Débit               | Créd           | it            |                |     |
| Recl     |                                     | 1   | 07/04/2013 | 2   |          | 40100000 | 401EIA00 | 123      | Ajouter      |            | <b>퍼</b> 00.0       | 1 20           | 0.00          |                |     |
| nercl    |                                     | 2   | 07/04/2013 | 2   |          | 44562000 |          | 123      | Modifier     |            | 200.00              | 0.0            | <b>a</b> 00   |                |     |
| her :    |                                     | 3   | 07/04/2013 | 2   |          | 60612000 |          | 123      | Supprimer    |            | 1 000.00            | 0.0            | <b>a</b> 00   |                |     |
| Folic    |                                     | 4   | 07/04/2013 | 2   |          | 40100000 | 401EIA00 | 123      | Tout effacer | Sup        | pprimer la(les) lig | ne(s) selectic | onnée(        | s) (SHIFT+DELE | TE) |
| (s)      |                                     | 5   | 07/04/2013 | 2   |          | 44562000 |          | 123      | TVA DÉDUC    | C          | 200.00              |                | 0.00          |                |     |

Attention ! Il n'y a aucun message de confirmation avant la suppression de la ligne

• Cliquer sur Sauvegarder

# 6. Supprimer toutes les écritures d'un folio

| e: 041 | 3          | ▼ Folic | •     | Ligne 🔻 🔹 Acti       | ion 🔻 Rel           | levé 🕹 Sauv        | egarder       |        |
|--------|------------|---------|-------|----------------------|---------------------|--------------------|---------------|--------|
|        | Date       | Pièce   | Comp  | Insérer              | Référence           | Libellé            | Débit         | Crédit |
| 1      | 07/04/2013 | 2       | 4010  | Ajouter )            | 123                 | EIA ELECTRO        | 역 00.0        | 600.00 |
| 2      | 07/04/2013 | 2       | 4456. | Modifier             | 123                 | TVA DÉDUC          | 100.00        | 며 00.0 |
| 3      | 07/04/2013 | 2       | 6061  | Supprimer            | 123                 | ELECTRICITE        | 500.00        | 며 00.0 |
|        |            |         |       | Tout effacer<br>Effa | cer toutes les lign | es du folio (SHIFT | +CTRL+DELETE) |        |

Un message d'avertissement s'affiche.

• Si vous êtes sûr de vouloir supprimer toutes les écritures du folio, cliquer sur Oui

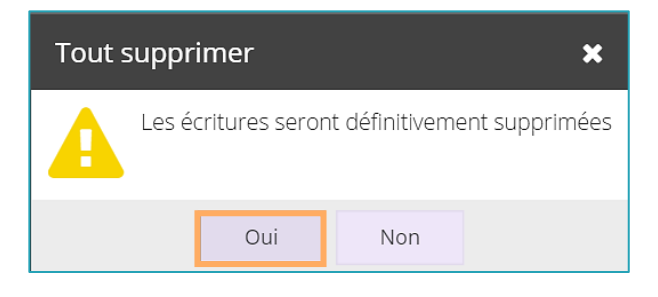

À retenir, on peut consulter un compte en cours de saisie. Si on supprime une écriture, aucune confirmation n'est demandée.